#### **Data entry Guidelines at Block level**

#### **Click Block Panchayat**

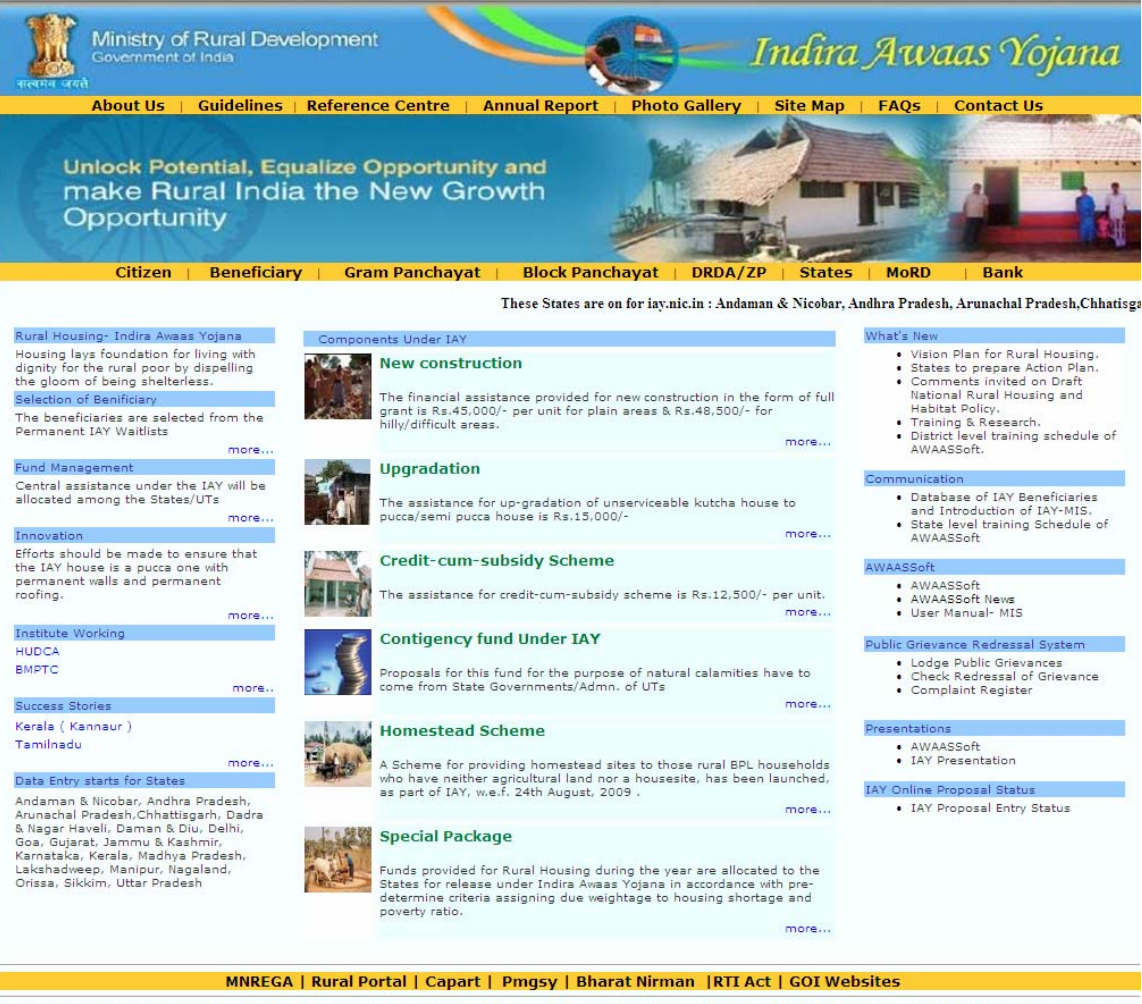

Site designed and developed by National Informatics Center Contents provided and maintained by Department of Rural Development, Ministry of Rural Development, Govt. of India.

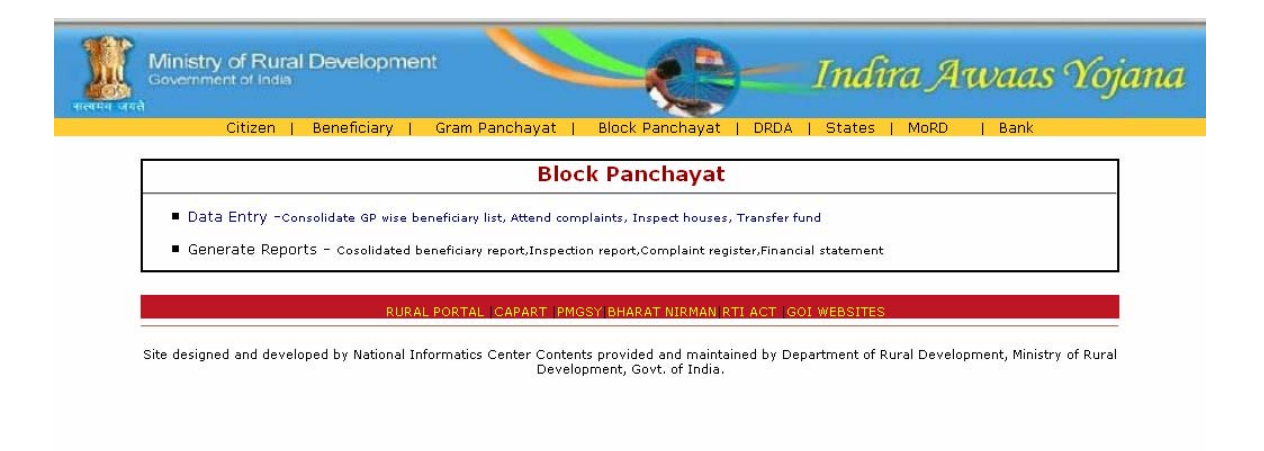

Go to your Block surfing through the screen – click your state

| Ministry of Rural Development<br>Government of India | Indira Awaas Yoj                                      |
|------------------------------------------------------|-------------------------------------------------------|
| Citizen   Beneficiary   Gram Panc                    | hayat   Block Panchayat   DRDA   States   MoRD   Bank |
|                                                      |                                                       |
|                                                      |                                                       |
|                                                      |                                                       |
|                                                      |                                                       |
| DINAK                                                |                                                       |
| CHHATTISGARH                                         |                                                       |
| DAMAN & DIU                                          | GOA                                                   |
| GUJARAT                                              |                                                       |
| HIMACHAL PRADESH                                     |                                                       |
| JHARKHAND                                            | KARNATAKA                                             |
| KERALA                                               | LAKSHADWEEP                                           |
| MADHYA PRADESH                                       | MAHARASHTRA                                           |
| MANIPUR                                              | MEGHALAYA                                             |
| MIZORAM                                              | NAGALAND                                              |
| ORISSA                                               | PONDICHERRY                                           |
| PUNJAB                                               | RAJASTHAN                                             |
| SIKKIM                                               | TAMIL NADU                                            |
| TRIPURA                                              | UTTAR PRADESH                                         |
|                                                      | WEST BENGAL                                           |

select financial year, district, block with userid & password

| Ministry of Rural Develo                       | pment                         | -C              | <b>)</b> —  | Indira A   | Iwaas Yojana                   |
|------------------------------------------------|-------------------------------|-----------------|-------------|------------|--------------------------------|
| Citizen   Ben                                  | eficiary   Gram Panchayat     | Block Panchayat | DRDA St     | tates MoRD | Bank                           |
| Block Panchayat                                | DATA ENTRY LOGI               | N               |             |            |                                |
|                                                | State* :                      | ORISSA          |             |            |                                |
|                                                | Fin Year* :                   | Fin Year        | *           |            |                                |
|                                                | District* :                   | Select District | *           |            |                                |
|                                                | Block* :                      | Select Block    | *           |            |                                |
|                                                | Entry by* :                   |                 |             |            |                                |
|                                                | Password*                     |                 |             |            |                                |
|                                                | Proce                         | ed Reset Chan   | ge password | ]          | Candhady airdy/@ais is         |
| Designed & Developed By NIC-DRD Informatics Ce | ntre, Krishi Bhawan, New Delh | I.              |             |            | Feedback: <u>nicdrd@nic.in</u> |

#### Add beneficiary

Click add beneficiary from the screen below

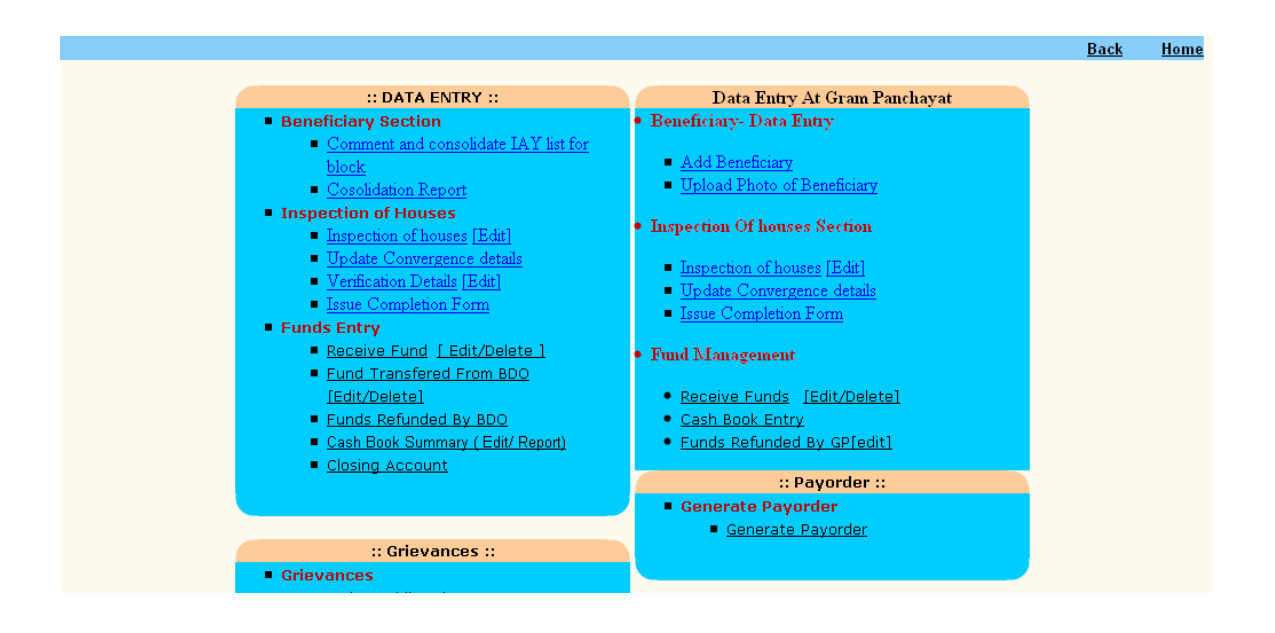

Select Name of the head – click add beneficiary ( if BPL data base is not there) otherwise choose the name from the BPL database

| Ministry of Rural Development                            | C-                                | Indira Awa                       | as Yojana                   |
|----------------------------------------------------------|-----------------------------------|----------------------------------|-----------------------------|
| Citizen   Beneficiary   Gram Panchayat   Block Panchayat | DRDA   States   MoRD              |                                  | D.1.II.                     |
|                                                          |                                   |                                  | Back Home                   |
| State KERALA District ALAPPUZHA Block Ambalapuzha,       | Panchayat<br>Ambalapuzha Thekku 💌 | Village<br>Kakkazham Patinjaru 💌 | Financial<br>Year 2010-2011 |
| Personal Details                                         |                                   |                                  |                             |
| Name of Head*<br>Add New Beneficiary                     | Beneficiary Name* gggg            |                                  |                             |
|                                                          | Proceed                           |                                  |                             |
|                                                          |                                   |                                  |                             |
|                                                          |                                   |                                  |                             |
|                                                          |                                   |                                  |                             |
|                                                          |                                   |                                  |                             |

enter the details about the beneficiary and save it.

| te KERALA District ALAPPUZHA Bloc     | k Ambalapuzha, Thekku | Patinjaru                 | IV ARD ALLIAILI | Year 2010-2011 |
|---------------------------------------|-----------------------|---------------------------|-----------------|----------------|
| ional Details                         |                       |                           |                 |                |
|                                       | Beneficiary           | Name gggg                 |                 |                |
| Father/Husband's Name                 |                       | *Gender                   | ○Male ○Fema     | ale            |
| *Category                             | -select- 💌            | *Whether Minority         | OYes ONo        |                |
| Date Of Birth                         | (DD/MM<br>/YYYY)      | Age at the time of survey |                 |                |
| No. Of Family Members                 |                       | Occupation of Husband     | -select-        | ~              |
| Occupation Of Wife                    | -select-              | Annual Family Income      |                 |                |
| *Type Of Allottee                     | -select-              | *Allottee Status          | -select-        | ~              |
| Epic No                               |                       | Ration Card No.           |                 |                |
| *BPL Family Id No.                    |                       | *BPL Member Id No.        |                 |                |
| Permanent IAY No.                     |                       | Unique Id No.             |                 |                |
| Habitation Name                       |                       | Street Name               |                 |                |
| Door/House No.                        |                       | *Region                   | -Region- 💙      |                |
| · · · · · · · · · · · · · · · · · · · |                       |                           |                 |                |
| Bank Details                          |                       |                           |                 |                |
| *Account No.                          |                       | *Bank<br>Name -select-    |                 | ~              |
| *Branch Name                          |                       | *Branch<br>Code           |                 |                |
|                                       | Save                  | Reset                     |                 |                |
|                                       |                       | Beneficiary               |                 |                |

### Consolidation of beneficiary to DRDA

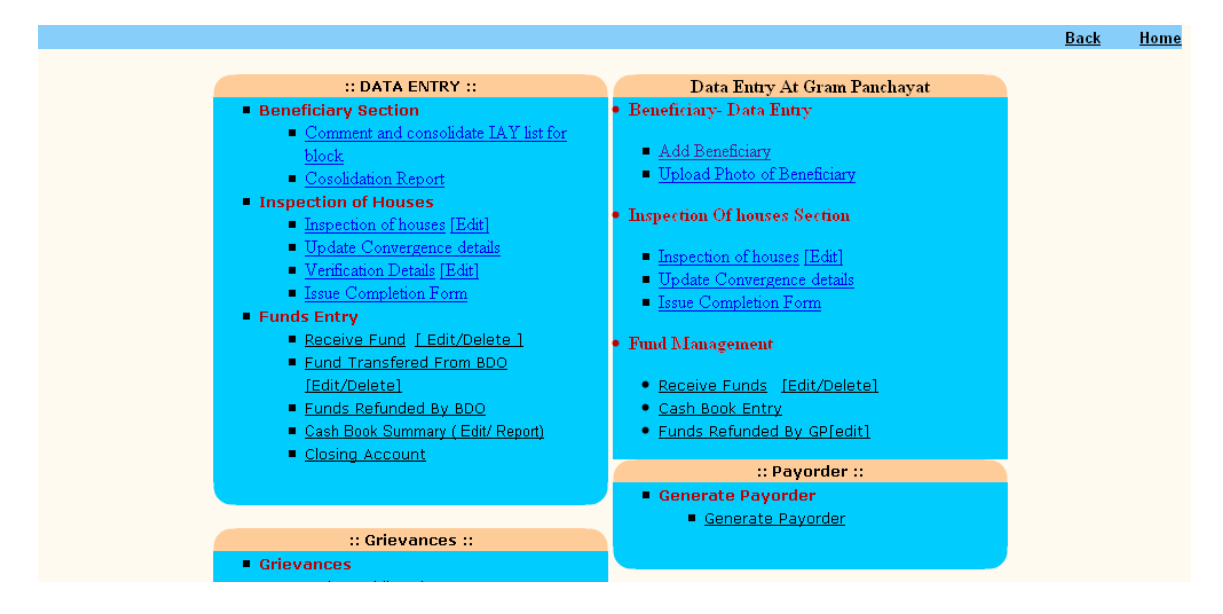

click "Comment and consolidate IAY list for block"

| State:KERALA                                                    | D                  | istrict:ALAPPUZHA     |                | Block:Ambalapuzha. |
|-----------------------------------------------------------------|--------------------|-----------------------|----------------|--------------------|
|                                                                 |                    |                       | D DDG          |                    |
|                                                                 | Proje              | ect Pending For Clear | ance By BDO    |                    |
| Reg No                                                          | Panchayat          | Village               | Applicant Name | Comments           |
|                                                                 |                    |                       |                |                    |
| <pre><c-11-005-001-001 234<="" pre=""></c-11-005-001-001></pre> | Ambalapuzha Thekku | Kakkazham Patinjaru   | kk varma       |                    |
| Proposal No *                                                   |                    | Proposal Date(DD/     | MM/YYYY) *     |                    |
|                                                                 |                    |                       |                |                    |
|                                                                 |                    | Generate Propo:       | sal            |                    |

consolidate those name and forward to DRDA for sanction

# Fund transfer to Beneficiary

After sanctioned by DRDA/ZP, those beneficiary name will be redirected to Block levl. Now Block can transfer money through "Fund Transferred From BDO [Edit/Delete] option "

| गरबाग्य जगरो              | Ministry of Ri<br>Government of In<br>C | ural Developn<br><sup>dia</sup><br>itizen   Beneficia | nent<br>ury   Gram Pano | :hayat   Blo             | ck Panchayat   D | In<br>PRDA   States              | dira | Awaas Yoji                      | ana         |
|---------------------------|-----------------------------------------|-------------------------------------------------------|-------------------------|--------------------------|------------------|----------------------------------|------|---------------------------------|-------------|
| Fund Transf               | er from BDO                             |                                                       |                         |                          |                  |                                  |      | <u>Back</u>                     | <u>Home</u> |
| State: KEI                | RALA District                           | : ALAPPUZHA                                           | Block: Ambala           | apuzha,                  |                  |                                  |      |                                 |             |
| Financial Y               | ear                                     | 2010-2011                                             |                         |                          |                  |                                  |      | Rs                              | in Lakhs    |
| State<br>Share<br>Release | 0                                       | DRDA<br>Release                                       | 222                     | OB+Other                 | 20               | Total<br>Availablity             | 242  |                                 |             |
| Fund<br>Transfered        | 39.25                                   | Available Fund                                        | 202.75                  | Fund to be<br>Transfered |                  | CH. No. of<br>Fund<br>Transfered |      | Date of Amt.<br>Transfer(dd/AMM |             |
| select                    |                                         | 💿 Gram Panch                                          | ayat                    | OBenefici                | агу              |                                  |      |                                 |             |
| Gram panel                | hayats                                  |                                                       |                         |                          | Total Amount     |                                  |      |                                 |             |
| Ambalapuzh                | a Thekku                                |                                                       |                         |                          |                  |                                  |      |                                 |             |
| Ambalapuzh                | a Vadakku                               |                                                       |                         |                          |                  |                                  |      |                                 |             |
| Punnapra Th               | ekku                                    |                                                       |                         |                          |                  |                                  |      |                                 |             |
| Dana an an W              | , dalalara                              |                                                       |                         |                          |                  |                                  |      |                                 |             |

Click it. Select beneficiary, those sanctioned beneficiary name should be available here and transfer fund.

# Click beneficiary

| Alexand Area                         | Ministry of Ru<br>Government of Ind | iral Developn    | nent          |                          | C           | — In                             | dira J | Awaas Yojan                 |
|--------------------------------------|-------------------------------------|------------------|---------------|--------------------------|-------------|----------------------------------|--------|-----------------------------|
| Fund Transf                          | C<br>er from BDO                    | itizen Beneficia | ury   Gram Pa | nchayat   Bloc           | k Panchayat | DRDA States                      | MoRD   | Bank<br><u>Back Hor</u>     |
| State: KEI                           | RALA District:                      | ALAPPUZHA        | Block: Ambala | apuzha                   |             |                                  |        |                             |
| Financial Y                          | ear                                 | 2010-2011        |               |                          |             |                                  |        | Rs. in Lakl                 |
| State<br>Share<br>Release            | 0                                   | DRDA<br>Release  | 222           | OB+Other                 | 20          | Total<br>Availablity             | 242    |                             |
| Fund<br>Transfered                   | 39.25                               | Available Fund   | 202.75        | Fund to be<br>Transfered |             | CH. No. of<br>Fund<br>Transfered |        | Date of<br>Amt.<br>Transfer |
| select                               | 1.                                  | O Gram Panch     | ayat          | • Benefici               | ary         |                                  | h      | (00,000,000,000)            |
| Panchayat                            |                                     |                  |               | Ambalapuzh               | a Thekku 🔽  |                                  |        |                             |
| Beneficiary                          | Name(Father/Hu                      | ishband Name)    |               |                          | Total Amoun | t                                |        |                             |
| deepa (rama                          | )                                   |                  |               |                          |             |                                  |        |                             |
| Sheela ()                            |                                     |                  |               |                          |             |                                  |        |                             |
| y <mark>k</mark> ya <b>ll</b> u (s k | talluka)                            |                  |               |                          |             |                                  |        |                             |
| f d dilli (dsw)                      | )                                   |                  |               |                          |             |                                  |        |                             |
| block level (I                       | hello)                              |                  |               |                          |             |                                  |        |                             |
| p thakhu (h r                        | n thika)                            |                  |               |                          |             |                                  |        |                             |
| kk varma (s                          | k varma)                            |                  |               |                          |             |                                  |        |                             |
| y k stalin (s c                      | 1 stalin)                           |                  |               |                          |             |                                  |        |                             |
| hari sadu (pr                        | it sadu)                            |                  |               |                          |             |                                  |        |                             |
| Tikhu (ddd)                          |                                     |                  |               |                          |             |                                  |        |                             |
| deepali (ram                         | )                                   |                  |               |                          |             |                                  |        |                             |
| test ()                              |                                     |                  |               |                          |             |                                  |        |                             |
| omana (rama                          | an)                                 |                  |               |                          |             |                                  |        |                             |
|                                      |                                     |                  |               | Proce                    | ed          |                                  |        |                             |

Now transfer fund with amount, chaque details , date of issue etc

# **Receipt of Fund**

When block receive fund from various sources i.e center, state, DRDA etc time to time, they should update the site through this option And entering Opening Balance must be done first.

| HOLEN ARA                   | ural Development<br><sup>Idia</sup> | Pauchavat    | Black Pan    | Javat   DRDA   States       | fira Awaas              | s Yojana        |
|-----------------------------|-------------------------------------|--------------|--------------|-----------------------------|-------------------------|-----------------|
| Receive funds               | children   Denelitiary   Grain      | r r anondyat | DIOCKIAD     | Jayat   Ditter   States     | Jaik J                  | Back Home       |
| State : KERALA              | District :ALAPPUZHA                 |              | BI           | ock :Ambalapuzha,           | Financial Year          | r:2010-2011     |
| O Fund Receieved From State | O Fund Receieved From DRDA          | O Release of | Last Year bu | tt Received during the year | O Miscellaneous Receipt | Opening Balance |
|                             | ((In Lakhs.))                       |              |              |                             |                         |                 |
|                             | 20                                  |              |              |                             | Proceed                 |                 |
|                             |                                     |              |              |                             |                         |                 |

### Inspection of Houses

- Inspection of houses [Edit]
  Update Convergence details
  Verification Details [Edit]
- Issue Completion Form
- .

### **Inspection of house**

NIC, Government of India

| HICH             | Ministry of Rural Devel                                                                               | opment                          | C                                                      | Indi                                 | ra Awaas                 | Yojana                                           |
|------------------|----------------------------------------------------------------------------------------------------|---------------------------------|--------------------------------------------------------|--------------------------------------|--------------------------|--------------------------------------------------|
| Citiz            | en   Beneficiary   Gram Panchaya                                                                      | t   Block Panchaya              | nt   DRDA   States   MoRD                              |                                      |                          |                                                  |
|                  |                                                                                                    |                                 |                                                        |                                      |                          | Back Hom                                         |
|                  |                                                                                                    |                                 | List Of Houses To Be Inspected                         |                                      |                          |                                                  |
| S.No.            | Gram Panchayat Name                                                                                   | Block Name Ambale               | apuzha, GP Name Ambalap<br>Father/Husband's Name(Head) | uzha Thekku 💌<br>House Level         | Last Inspection Date     | Year of Sanction                                 |
| 1                | KL-11-005-001-001/100 Inspect                                                                         | deepa                           | rama                                                   |                                      |                          | 2010-2011                                        |
| ~                | KL-11-005-001-001/23123 Inspect                                                                       | p thakhu                        | h m thika                                              |                                      |                          | 2002 2000                                        |
| 2                |                                                                                                    |                                 |                                                        |                                      |                          | 2008-2009                                        |
| 2<br>3           | KL-11-005-001-001/2345 Inspect                                                                        | y k stalin                      | s d stalin                                             | Foundation Level                     | 20/01/2011               | 2010-2011                                        |
| 2<br>3<br>4      | KL-11-005-001-001/2345 Inspect<br>KL-11-005-001-001/321345 Inspect                                    | y k stalin<br>hari sadu         | s d stalin<br>prit sadu                                | Foundation Level<br>Foundation Level | 20/01/2011<br>21/01/2011 | 2010-2011<br>2010-2011                           |
| 2<br>3<br>4<br>5 | KL-11-005-001-001/2345 Inspect<br>KL-11-005-001-001/321345 Inspect<br>KL-11-005-001-001/56756 Inspect | y k stalin<br>hari sadu<br>test | s d stalin<br>prit sadu<br>N/A                         | Foundation Level<br>Foundation Level | 20/01/2011<br>21/01/2011 | 2010-2011<br>2010-2011<br>2010-2011<br>2010-2011 |

| Ministry of F<br>Government of F | tural Developme<br><sup>ndia</sup> | nt                   | C                                         | — Ind                        | fira Awaas A             | Yojana       |
|----------------------------------|------------------------------------|----------------------|-------------------------------------------|------------------------------|--------------------------|--------------|
|                                  | Citizen Benel                      | ïciary   Gram Pa     | nchayat Block Panchay                     | at DRDA Sta                  | tes MoRD                 |              |
|                                  |                                    | Increase             | tion by Blook Donoboy                     | at                           |                          | Back To List |
| Str.                             | TO VEP AL A District AL            | PRUZE ) Plant Amb    | alonutha Bancharat Ambala                 | di<br>nurba Thalifat Villaga | Valdrazham Patiniana     |              |
| 50                               | te KERALA DISTRICTALA              | Revealed Store Auto  | naficiary Name daena                      | puzna i nekku vinage         | Kakkazhan Falinjaru      |              |
|                                  |                                    | Eal                  | d Inconcettan's Details                   |                              |                          |              |
| Name*Choose V<br>Add New         |                                    | Fier<br>Designation* |                                           | Depar                        | tment                    |              |
| Address Office #                 | (eg:011-234342)                    | 90) Mobile           |                                           | Fax #                        | (eg:011-23434290)        |              |
| Field Inspection Date*           |                                    | Ho                   | Inspection Detail<br>use Level Before N/A |                              | House Level After*select | ~            |
| Please upload photo of house     |                                    | Browse               |                                           |                              |                          |              |
| Comments on Quality of House     |                                    |                      | Comn                                      | ents on Construction         |                          | ~            |
| Comments on Material Used        |                                    | ~ ~                  | Rema                                      | rks                          |                          | ~ ~          |
| NIC, Government of India         |                                    |                      | Save                                      |                              |                          |              |

## verification of house

| <b>Ministry of</b><br>अल्लमन ज्यस्ते           | FRural Develo      | opment        |                     | C                   | Indi                  | ra Awaas               | Yojana       |
|------------------------------------------------|--------------------|---------------|---------------------|---------------------|-----------------------|------------------------|--------------|
|                                                | Citizen            | Beneficiary   | Gram Panchayat      | Block Panchayat     | DRDA States           | MoRD                   |              |
|                                                |                    |               | Verification by     | Block Panchavat     |                       |                        | Back To List |
|                                                | State KERALA Distr | ict ALAPPUZHA | Block Ambalapuzha P | anchayat Ambalapuzh | ia Thekku Village Kak | kazham Patinjaru       |              |
|                                                |                    |               | Beneficiary Na      | ne p thakhu         |                       |                        |              |
|                                                |                    |               | Officer's           | Detail              |                       |                        |              |
| Name*                                          |                    | De            | signation*          |                     | Departme              | nt                     | _            |
| Choose                                         |                    |               |                     |                     |                       |                        |              |
| Address                                        |                    | < >           |                     |                     |                       |                        |              |
| Office #                                       | (eg:011-2          | 23434290) Me  | obile               |                     | Fax #                 |                        | _            |
|                                                |                    |               |                     |                     |                       | (eg:011-23434290)      |              |
|                                                |                    |               | Verificatio         | n Details           |                       |                        |              |
| Verification Date*                             |                    | Cal           |                     |                     | House Lev             | el After Verification* |              |
|                                                | ,                  |               |                     |                     | select                | ~                      |              |
|                                                |                    |               |                     |                     |                       |                        |              |
| Comments on Quality of                         |                    |               |                     | Comments on         |                       |                        | <u>^</u>     |
| House                                          |                    |               | <u> </u>            | Construction        |                       |                        |              |
| Comments on Material Used                      | 2                  |               | v                   | Remarks             |                       |                        | 2010<br>2010 |
| NIC. Government of India                       |                    |               | Sa                  | /e                  |                       |                        | _            |
| and the second distribution of the location of |                    |               |                     |                     |                       |                        |              |

# **Completion certificate**

For those who are entered as 'completed' during verification/ inspection

| Ministry of Rural Development<br>Government of India | €¢                                                                                 | - Indire                                 | a Awaas Yojan     | a  |
|------------------------------------------------------|------------------------------------------------------------------------------------|------------------------------------------|-------------------|----|
| Citizen Beneficiary 0                                | Gram Panchayat 📔 Block Panch                                                       | ayat DRDA States                         | MoRD              |    |
|                                                      |                                                                                    |                                          | Back Ho           | me |
| Select a Beneficiary Name to View his<br>Status:     | KL-11-005-001-001/32455-Tikhu<br>*Note: If there are no beneficiaries shown in the | list above, no houses were completed, in | the selected area |    |
| Please Provide The Date of Completion Certificate:   | 02/02/2011                                                                         |                                          |                   |    |
| Please Provide The Date of Issued Certificate:       | 02-09-2011                                                                         |                                          |                   |    |
| Name Issued By:                                      | p d                                                                                | ]                                        |                   |    |
| Designation:                                         | pd drda                                                                            | ]                                        |                   |    |
| Department:                                          | drda                                                                               | ]                                        |                   |    |
|                                                      | View                                                                               |                                          |                   |    |
|                                                      | Concernent of                                                                      |                                          |                   |    |
|                                                      |                                                                                    |                                          |                   |    |
|                                                      |                                                                                    |                                          |                   |    |
|                                                      |                                                                                    |                                          |                   |    |
|                                                      |                                                                                    |                                          |                   |    |
|                                                      |                                                                                    |                                          |                   |    |
| <                                                    |                                                                                    |                                          |                   | >  |

# click view

| inistry of Rural Develop                                                                                   | mont                       |                                              | 8 0                       |  |  |  |
|----------------------------------------------------------------------------------------------------|----------------------------|----------------------------------------------|---------------------------|--|--|--|
| vernment of India                                                                                          | ment                       |                                              | udira Awaa                |  |  |  |
| Citizen                                                                                                    | Beneficiary Gram Panchayat | Block Panchayat DRDA                         | States MoRD               |  |  |  |
| Mo                                                                                                    | <u>Completio</u>           | n Certificate                                |                           |  |  |  |
| This is to certify that Mr/Mrs: Tikhu has successfully completed the IAY house with the following details. |                            |                                              |                           |  |  |  |
| Personal Details:                                                                                          |                            | House Details:                               |                           |  |  |  |
| Beneficiary Name:                                                                                          | Tikhu                      | Benefit availed under DRI:                   |                           |  |  |  |
| BPL Member ID:                                                                                             | 2                          | Sanitary Latrines Constructed:               |                           |  |  |  |
| BPL Family ID:                                                                                             | 32455                      | Bio Gas Installed:                           |                           |  |  |  |
| IAY Unique ID:                                                                                             | KL-11-005-001-001/32455    | Electricity Connection<br>Available:         |                           |  |  |  |
| Sanction Details:                                                                                          |                            | Drinking WaterAvailable                      | Drinking WaterAvailable:  |  |  |  |
| Date of Sanction:                                                                                          | 10/10/2009 12:00:00 AM     | Smokeless Chula Taken                        | Smokeless Chula Taken Up: |  |  |  |
| Sanction Number:                                                                                           | 18                         | Commonly User Fuel:                          |                           |  |  |  |
| Proposal Number:                                                                                           | 347                        | Rajiv Gandhi Vidyutikaran<br>Yojana Availed: |                           |  |  |  |
| Date of Completion                                                                                         | n: 02/02/2011              | Kitchen Garden Taken Up:                     |                           |  |  |  |
| Location Details:                                                                                          |                            |                                              | 19                        |  |  |  |
| District Name:                                                                                             | ALAPPUZHA                  | Date of Issue:-02-09-2011                    |                           |  |  |  |
| Block Name:                                                                                                | Ambalapuzha                | Issued By:                                   |                           |  |  |  |
| GP Nmae:                                                                                                   | Ambalapuzha Thekku         | Name:                                        | p d                       |  |  |  |
| Village Name:                                                                                              | Kakkazham Patinjaru        | Designation:                                 | pd drda                   |  |  |  |
|                                                                                                    |                            | Department:                                  | drda                      |  |  |  |
|                                                                                                    | Indra Aw                   | vaas Yojana                                  |                           |  |  |  |

# Other important modules

# **Update Convergence details**

| Ministry of Rural Development                      |              | -                 |      | Ind   | îra A  | waas | Yojana       |
|----------------------------------------------------|--------------|-------------------|------|-------|--------|------|--------------|
| Citizen Beneficiary Gram I                         | anchayat     | Block Panchayat   | DRDA | State | s MoRD |      | Deale Harris |
| Add / U                                            | pdate Co     | nvergence Details |      |       |        |      | Back Home    |
| District Name ALAN                                 | PUZHA        |                   |      | *     |        |      |              |
| Block Name Amb                                     | alapuzha     |                   |      | Y     |        |      |              |
| Gram Panchayat Name Punn                           | apra Thekk   | u                 |      | *     |        |      |              |
| Village Name Sele                                  | ct a Village |                   |      | ~     |        |      |              |
| Beneficiary Name:                                  |              |                   |      | *     |        |      |              |
| BPL Member ID                                      |              |                   |      |       |        |      |              |
| Benifit availed under DRI                          |              | ONo               |      |       |        |      |              |
| Sanitary Laterines constructed                     |              | ONo               |      |       |        |      |              |
| BIO Gas Installed                                  | ○ Yes        | ONo               |      |       |        |      |              |
| Electricity connection available                   | ○ Yes        | ONo               |      |       |        |      |              |
| Drinking water available                           | O Yes        | O No              |      |       |        |      |              |
| Smokeless chulah taken up                          | ○ Yes        | O No              |      |       |        |      |              |
| Commonly user fuel                                 |              |                   |      |       |        |      |              |
| Rajiv Gandhi Gramin Vidyutikaran Yojana<br>Availed |              | ○ No              |      |       |        |      |              |
| Kitchen Garden taken up                            |              | ○ No              |      |       |        |      |              |
| Life Insurance Scheme Enrolled                     |              |                   |      |       |        |      |              |
| Select Scheme(s)                                   |              | a scheme          | ~    |       |        |      |              |
| Policy Number                                      |              |                   | _    |       |        |      |              |
| Policy Amount (R                                   | s.)          |                   | 1    |       |        |      |              |
| Health Insurance Scheme Enrolled                   |              |                   |      |       |        |      |              |
| Select Scheme(s)                                   |              | a Scheme          | ~    |       |        |      |              |
| Policy Number                                      |              |                   |      |       |        |      |              |
| Policy Amount (R                                   | s.)          |                   |      |       |        |      |              |
|                                                    | OV           | ON                |      |       |        |      |              |
| Membership Number                                  |              | 0110              |      |       |        |      |              |
| Job card issued under NREGA                        |              | O No              |      |       |        |      |              |
| Job Card Number                                    |              | ~                 |      |       |        |      |              |
| Work Taken in NREGA                                | OYes         | ONo               |      |       |        |      |              |
| Subm                                               | t Updat      | e                 |      |       |        |      |              |
|                                                    |              |                   |      |       |        |      |              |

#### Grievances

- Lodge Public GrievancesAttend Complaints

| Ministry of Rural Development<br>Government of India<br>Indira Awaas Yojan |                                                       |  |  |  |  |  |
|----------------------------------------------------------------------------|-------------------------------------------------------|--|--|--|--|--|
| Citizen   Beneficiary   Gram Pano                                          | hayat   Block Panchayat   DRDA   States   MoRD   Bank |  |  |  |  |  |
|                                                                            | Home                                                  |  |  |  |  |  |
|                                                                            | *indicates a mandatory field.                         |  |  |  |  |  |
| Public Grievances Redressal System                                         |                                                       |  |  |  |  |  |
| 1.Details and Location Of Complainant                                      |                                                       |  |  |  |  |  |
| Complaint By                                                               |                                                       |  |  |  |  |  |
| Complaint Source                                                           | Select Complaint Source                               |  |  |  |  |  |
| State<br>District*                                                         |                                                       |  |  |  |  |  |
| Plack                                                                      |                                                       |  |  |  |  |  |
| Danchavat                                                                  | Select Parabayat                                      |  |  |  |  |  |
| Panchayat                                                                  | Select Panchayat                                      |  |  |  |  |  |
| Complainant Name **                                                        |                                                       |  |  |  |  |  |
| Name of Father/Husband *                                                   |                                                       |  |  |  |  |  |
| Complainant Address *                                                      |                                                       |  |  |  |  |  |
| Complainant Email                                                          |                                                       |  |  |  |  |  |
| Phone No.                                                                  | (e.g.011-23381314)                                    |  |  |  |  |  |
| Mobile No.                                                                 |                                                       |  |  |  |  |  |
| 2.Details and Location Of Complaint                                        |                                                       |  |  |  |  |  |
| Complaint Against whom*                                                    | Select                                                |  |  |  |  |  |
| State*                                                                     | Select State                                          |  |  |  |  |  |
| District*                                                                  | Select District                                       |  |  |  |  |  |
| Date of Complaint                                                          | (DD/MM/YYY)                                           |  |  |  |  |  |
| Date of occurrence of event of complaint                                   |                                                       |  |  |  |  |  |
|                                                                            |                                                       |  |  |  |  |  |
| Complaint Description *                                                    |                                                       |  |  |  |  |  |
|                                                                            |                                                       |  |  |  |  |  |
| 3.Evidence submitted by complainant to prove compla                        | int                                                   |  |  |  |  |  |
| oral (Name and other details of witnesses)                                 |                                                       |  |  |  |  |  |
|                                                                            | <u>v</u>                                              |  |  |  |  |  |
| Documentry (Details of document)                                           |                                                       |  |  |  |  |  |
| bocamenty (becaus of document)                                             | <u>v</u>                                              |  |  |  |  |  |
|                                                                            | Submit Complaint                                      |  |  |  |  |  |